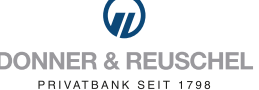

# INITIAL ONLINEBANKING LOGON WITH SECUREGO PLUS

# YOUR STARTING POINT

You decided to use the "SecureGo plus" push TAN App for the second factor authentication and already signed the OnlineBanking forms. Before you can carry out the initial logon (PIN assignment), you once must register the "SecureGo plus app".

## You have the following documents available:

- NetKey letter
- personal identification number (PIN) letter
- Activation code letter

# START BY SETTING UP THE SECUREGO PLUS APP

- Depending on the operating system of your smartphone open the Apple App Store or the Google Play Store.
- Install the SecureGo plus app.

# 1. Installation of the SecureGo plus app on the smartphone

#### Download iOS

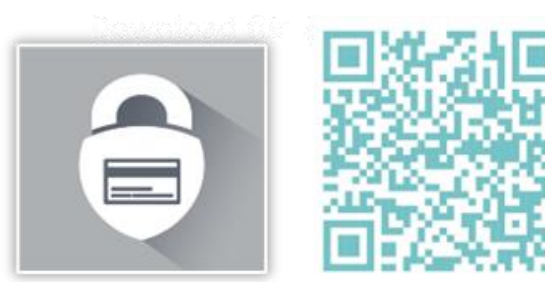

#### Download Android

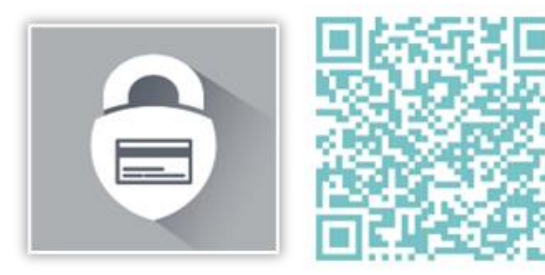

# 2. Initial use of the SecureGo plus App

Run the app and assign yourself an individual approval code (=Freigabecode)

# Note on issuing the approval code:

- at least 8 and max. 20 characters long
- at least one digit
- one uppercase and one lowercase letter

If desired, approval by biometric authentication (i.e. faceID or fingerprint) can be linked in the next step.

**Important:** You will need your individual approval code whenever confirming future transactions with the SecureGo plus app.

Here you can agree or reject anonymized data transfer.

# 3. pushTAN activation in the SecureGo plus App

Select "Scan activation code" in the menu and then scan the activation code from the activation code letter or enter it manually.

| Approval code                                                                             |                                                 |  |  |  |  |
|-------------------------------------------------------------------------------------------|-------------------------------------------------|--|--|--|--|
| Every order must be confirmed approval code.                                              | order must be confirmed using your<br>ral code. |  |  |  |  |
| Make sure to memorise your ap<br>you forget the code, you will no<br>reconfigure the app. | proval code. If<br>eed to                       |  |  |  |  |
| Enter new approval code                                                                   | ۲                                               |  |  |  |  |
| 8 - 20 characters 1 capital letter                                                        | 1 lower case letter                             |  |  |  |  |
| 1 digit                                                                                   |                                                 |  |  |  |  |
| Enter new approval code again                                                             | ٢                                               |  |  |  |  |
|                                                                                           |                                                 |  |  |  |  |
|                                                                                           |                                                 |  |  |  |  |

| : | <sup>SecureGo</sup><br>Bank |                                                                                                    |    |
|---|-----------------------------|----------------------------------------------------------------------------------------------------|----|
| ( | 60                          | Scan activation code<br>Already received an activation<br>code or switching from an old<br>device to this one?  | +  |
|   |                             | Request activation<br>code<br>Not yet received an activation<br>code and want to request one<br>from your bank? | ÷  |
|   | Ċ                           | Questions about the activation code                                                                             |    |
|   | Set up y<br>Sicher-C        | our Mastercard® or Visa card via<br>Dnline-Einkaufen.de                                                         |    |
|   | Ē                           | Display the card identifier                                                                                     | J. |

# NOW CONTINUE WITH THE INITIAL LOGON TO THE D&R ONLINEBANKING

## 1. Initial logon to the OnlineBanking

For your initial logon to the D&R OnlineBanking, open your browser on your computer/laptop, go to our homepage "www.donner-reuschel.de" .Click on the "OnlineBanking" button at the top right of the page.

Please enter your personal NetKey in the upper field and your StartPIN Into the field "PIN", now click on "Login".

#### 2. Changing the StartPIN

In the "Current PIN" field, please enter the PIN from the letter again. In the "new PIN" field, please enter a PIN of your choice. Please note the PIN rules and repeat entering your desired PIN in the "Repeat new PIN" field. Please click on "Check entries".

**Important:** In the future, you will need to enter this PIN every time you log into the OnlineBanking.

You will receive a TAN message in the SecureGo plus app to confirm your new PIN. Open the SecureGo plus app, enter your approval code and confirm the PIN change.

After logging in with your newly assigned PIN, the OnlineBanking is now available to you!

|  | KUNDEN L                                                                                                    | EISTUNGEN BANKHAUS NEWSROOM           | ONLINE-BANKING                                                                                                    | Q                                          | Security ← PIN change Rules for the new PIN:                                                                                                    |                                                                                                    |                                                                                               |  |
|--|----------------------------------------------------------------------------------------------------|---------------------------------------|----------------------------------------------------------------------------------------------------|--------------------------------------------|----------------------------------------------------------------------------------------------------|----------------------------------------------------------------------------------------------------|-----------------------------------------------------------------------------------------------|--|
|  | Log in<br>Welcome!<br>Current fraud method: Warning about fake text messages. Please never click on links in<br>text messages. We do not send text messages to our customers. | Mease never click on links in<br>ers. | in the second second seco | Current PIN Desired new PIN Repeat new PIN | Image: Control of the second second | Min. 8, max. 20 characters.<br>The PIN must either be purely numeric or contain<br>at least one capital letter and one digit.<br>Do not use PINs that are easy to guess, such as<br>sequences of numbers or combinations of numbers<br>and characters that are too simple.<br>Characters permitted:<br>Letters (a-z and A-Z, incl. umlauts and ß)<br>Digits (0–9)<br>Special characters @!%&/a?*+;1<br>If you are using IOS, please note that special<br>characters may be blocked in the PIN entry, |                                                                                               |  |
|  | NetKey or alias                                                                                                    |                                       |                                                                                                    | ]                                          | ← Delete entry                                                                                                    |                                                                                                    | especially if your PIN contains characters such as<br>'' or a double hyphen.<br>Check entry → |  |
|  | Cancel                                                                                                    |                                       | Log in                                                                                                    |                                            |                                                                                                    |                                                                                                    |                                                                                               |  |